# Separating the Wheat from the Chaff

## Introduction

ellisys

**Better Analysis.** 

*Bluetooth* topologies are becoming increasingly complex as the technology evolves and new, more sophisticated applications begin to appear. Busy lab environments or public testing events (like UPFs) can involve dozens or even hundreds of devices, all active at the same time.

The BEX400 Explorer Instant Protocol Analysis System is uniquely designed to capture all *Bluetooth* traffic in the vicinity, including all piconets and scatternets as well as unsynchronized traffic like pagings and inquiries.

But how does one isolate this traffic and pinpoint only those communications of interest? To meet this challenge, the BEX400 software includes no less than seven powerful filtering approaches available for real-time capturing and post-capture analysis, as well as a searchable, editable device database.

This paper will walk the user through the process of using the powerful *Device Traffic Filter* and associated **Device Database**, and will touch on usage applications for other filter mechanisms.

# **Creating Specific Criteria Using the Device Traffic Filter**

The *Instant Piconet* figure below shows a moderately busy *Bluetooth* environment. At a glance, we can see about 18 piconets, the formation of a scatternet, some data transfers, and paging events. This traffic is also represented in various other panes, such as the *Instant Timing* pane and the *Overview*.

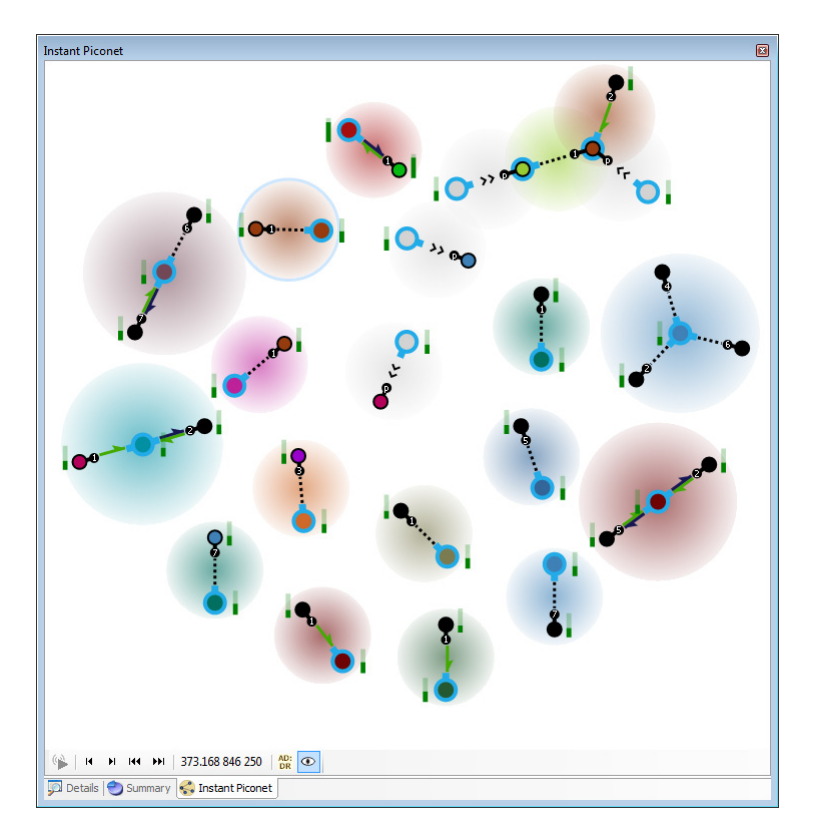

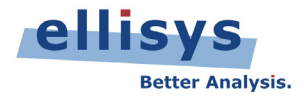

Now, what if we just want to see the communications between two *Bluetooth* devices or all traffic involving a particular device, and not just in the *Instant Piconet* pane, but globally, <u>throughout all panes in the BEX400 application</u>? There are a few ways to do this actually, such as use of *Instant Filtering* in the *Overview*, but let's use the *Device Traffic Filter* in this case, accessible from the Tool Bar as shown below:

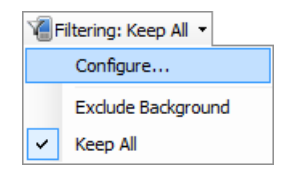

Here's what we see when we open the *Device Traffic Filter* (below). We have a **Device Database** along with a **Traffic Filtering Criteria** tab, where we can define precisely what is displayed throughout the various panes in the application.

| Device Traffic Filters     |                           |                                       |                   |           |                      |                       | (     |
|----------------------------|---------------------------|---------------------------------------|-------------------|-----------|----------------------|-----------------------|-------|
| Traffic Filtering Criteria |                           | Device Database                       |                   |           |                      |                       |       |
| Exclude Background         | - 🛛 🗮 Clear 🗞 Add         | <u>N</u> ew Device <u> E</u> dit 📗 De | lete Search:      | V         | iew: All Devices 👻   |                       |       |
| Name                       | <ul> <li>Radio</li> </ul> | Name                                  | BD_ADDR           | Radio L   | MP Name              | Company ID            | *     |
|                            |                           | Mecel                                 | 00:15:83:32:A6:8A | Classic M | Aecel                | IVT corporation       |       |
|                            |                           | mg2IAS                                | 00:22:58:00:C8:8A | Classic n | ng2TAS               | Taivo Yuden Co., Ltd. |       |
|                            |                           | mot t                                 | 7C:8E:E4:34:D6:CD | Classic n | nott                 | Texas Instruments     |       |
|                            |                           | MR 10LAP02                            | 00:1E:37:9F:F8:7E | Classic N | IR 10LAP02           | Universal Global Scie |       |
|                            |                           | MT6276                                | 43:55:0D:22:62:76 | Classic N | 116276               |                       |       |
|                            |                           | MTK 2                                 | EE:49:46:66:20:91 | Classic N | /TK 2                |                       |       |
|                            |                           | 💵 📕 MyDevice                          | 08:00:28:0E:B4:B0 | Classic F | ull Android on Blaze | Texas Instruments     |       |
|                            |                           | 🐵 🔳 Nokia 303                         | AC:81:F3:82:EE:D7 | Classic N | lokia 303            | Nokia Corporation     |       |
|                            |                           | 🐵 🔳 Nokia 6220 classic 1              | 00:1F:01:91:87:C1 | Classic N | lokia 6220 classic1  | Nokia Danmark A/S     |       |
|                            |                           | 🔳 Nokia N8-00                         | E0:A6:70:C8:64:42 | Classic N | lokia N8-00          | Nokia Corporation     |       |
|                            |                           | 🐵 🔳 Nokia-01                          | AC:81:F3:82:EE:B4 | Classic N | lokia-01             | Nokia Corporation     |       |
|                            |                           | ···· 📕 Nokia-10                       | AC:81:F3:34:E4:E0 | Classic N | lokia-10             | Nokia Corporation     |       |
|                            |                           | 🐵 📕 Parrot_2                          | 38:3A:AE:87:72:22 | Classic P | arrot_2              |                       |       |
|                            |                           | 🖶 📕 Parrot1                           | 20:07:19:81:11:11 | Classic P | arrot1               |                       |       |
|                            |                           | PARROT-PC-BLUES                       | E8:39:DF:04:B8:71 | Classic P | ARROT-PC-BLUES       | Askey Computer        |       |
|                            |                           | PATMIF8T0ZD 1XPL                      | 00:1A:6B:E5:65:00 | Classic P | ATMIF8T0ZD 1XPL      | Universal Global Scie |       |
|                            |                           | 🕂 🔳 Ррррр                             | 1F:30:CD:E9:62:76 | Classic F | pppp                 |                       |       |
|                            |                           | PTS-MAP-TECHTLP022                    | 00:80:98:E7:31:4C | Classic F | TS-MAP-TECHTLP022    | TDK CORPORATION       |       |
|                            |                           | 🗄 📕 Ram Laptop                        | 90:4C:E5:DE:0D:C7 | Classic F | lam Laptop           | Hon Hai Precision Ind |       |
|                            |                           | 🖶 📕 Roland Labana - QINT07            | 58:B0:35:7A:3A:D0 | Classic F | toland Labana - QIN  | Apple, Inc            |       |
|                            |                           | SCH-I110                              | 12:47:BF:A5:4B:D5 | Classic S | CH-I110              |                       |       |
|                            |                           |                                       | 00.01.02.71.00.44 | Changie 6 |                      | Universal Clabal Cris |       |
|                            |                           |                                       |                   |           | OK                   | Cancel                | Apply |

The database will display all devices captured historically <u>and</u> devices captured in the current trace, as well as a list of the communications established between them.

Let's create criteria where we show all traffic involving a device we've renamed as "**MyDevice**." All we'll need to do is to locate **MyDevice** in the **Device Database**, and add it to the **Traffic Filtering Criteria**.

Here's a couple of helpful hints - you can use the **Search** box to locate any text string in the various columns in the database. You can also click on the column headers to sort any column.

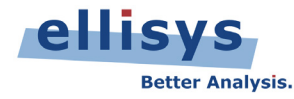

OK, so we double-click **MyDevice** and it's now added to the *Traffic Filtering Criteria*. Notice that **MyDevice** is added under the label "Keep Involving Selected Devices." This means that we will now see *only* traffic involving **MyDevice**, and everything else will be hidden in every pane in the application.

| Device Traffic Filters               |                |                                      |                   |         |                       |                         | E        |
|--------------------------------------|----------------|--------------------------------------|-------------------|---------|-----------------------|-------------------------|----------|
| Traffic Filtering Criteria           | Device Datab   | base                                 |                   |         |                       |                         |          |
| Keep Involving Selected Devices      | <u>N</u> ew De | evice <u> E</u> dit 📗 <u>D</u> elete | Search:           |         | View: All Devices 👻   |                         |          |
| Name ^ Radio                         | Nam            | ne BC                                | D_ADDR            | Radio   | LMP Name              | Company ID              | *        |
| "MyDevice" 08:00:28:0E:B4:B0 Classic | Here Med       | el                                   | 00:15:83:32:A6:8A | Classic | Mecel                 | IVT corporation         |          |
|                                      |                | TAS                                  | 00:22:58:00:C8:8A | Classic | maZIAS                | Taivo Yuden Co., I td.  |          |
|                                      | mot            | t :                                  | 7C:8E:E4:34:D6:CD | Classic | mott                  | Texas Instruments       |          |
|                                      | 🕀 🔳 MR1        | 10LAP02                              | 00:1E:37:9F:F8:7E | Classic | MR 10LAP02            | Universal Global Scie   |          |
|                                      | — 🔳 МТ6        | 276                                  | 43:55:0D:22:62:76 | Classic | MT6276                |                         |          |
|                                      | 🗼 🗖 МТК        | 2                                    | EE:49:46:66:20:91 | Classic | MTK 2                 |                         |          |
|                                      | 🖃 📕 MyD        | Device                               | 08:00:28:0E:B4:B0 | Classic | Full Android on Blaze | Texas Instruments       |          |
|                                      | ··· 🔳 U        | JConnect                             | 00:0E:9F:5E:12:A3 | Classic | UConnect              | TEMIC SDS GmbH          |          |
|                                      | 🔳 T            | arang                                | C8:97:9F:7B:EE:33 | Classic | Tarang                | Nokia Corporation       |          |
|                                      | 📕 Y            | ourDevice                            | 00:02:58:03:0E:BC | Classic | USD78WVLL1            | Cambridge Silicon Radio |          |
|                                      | 🔳 S            | CH-I110                              | 12:47:8F:A5:48:D5 | Classic | SCH-I110              |                         |          |
|                                      | 🗷 💼 🔳 Noki     | ia 303                               | AC:81:F3:82:EE:D7 | Classic | Nokia 303             | Nokia Corporation       |          |
|                                      | 🗈 🔳 Noki       | ia 6220 classic1                     | 00:1F:01:91:87:C1 | Classic | Nokia 6220 dassic1    | Nokia Danmark A/S       |          |
|                                      | 🔳 Noki         | ia N8-00                             | E0:A6:70:C8:64:42 | Classic | Nokia N8-00           | Nokia Corporation       |          |
|                                      | 😟 🔳 Noki       | ia-01                                | AC:81:F3:82:EE:B4 | Classic | Nokia-01              | Nokia Corporation       |          |
|                                      | 📕 Noki         | ia-10                                | AC:81:F3:34:E4:E0 | Classic | Nokia-10              | Nokia Corporation       |          |
|                                      | 🗄 📕 Parr       | rot_2                                | 38:3A:AE:87:72:22 | Classic | Parrot_2              |                         |          |
|                                      | 🖻 📕 Parr       | rot1                                 | 20:07:19:81:11:11 | Classic | Parrot1               |                         |          |
|                                      | 🖻 🔳 PAR        | ROT-PC-BLUES                         | E8:39:DF:04:B8:71 | Classic | PARROT-PC-BLUES       | Askey Computer          |          |
|                                      | 🕒 🔳 PAT        | MIF8T0ZD 1XPL                        | 00:1A:6B:E5:65:00 | Classic | PATMIF8T0ZD 1XPL      | Universal Global Scie   |          |
|                                      | 🗄 🔳 Ppp        | pp                                   | 1F:30:CD:E9:62:76 | Classic | Ррррр                 |                         | <u> </u> |
|                                      | 📖 🔲 пте        | MAD TECUTI DOOD                      | 00.00.00.27.21.40 | Classic | DTC MAD TECUTI DOOD   |                         |          |
|                                      |                |                                      |                   |         | ОК                    | Cancel                  | Apply    |

So, what began as a fairly large capture with about 40 devices is now reduced throughout the application's panes to **MyDevice** and the corresponding traffic with the four devices it has communicated with in this capture.

Here's an added bonus: you can now save this filtered version of the capture to exclude all but the filtering criteria (File menu/Save Filtered Copy), greatly reducing the file size!

Now, what if I want to see traffic between **MyDevice** and **YourDevice**, as opposed to **MyDevice** and all other devices communicating with **MyDevice** as we discussed above?

No problem, except this time, we'll add YourDevice to the *Traffic Filtering Criteria* as shown below.

| ffic Filtering Criteria                                        |                 | Device Database                   |                                        |         |                       |                                              |  |
|----------------------------------------------------------------|-----------------|-----------------------------------|----------------------------------------|---------|-----------------------|----------------------------------------------|--|
| eep Only Selected Devices 🔹                                    | 💢 Remove  놓 Add | <u>N</u> ew Device 📝 <u>E</u> dit | Delete Search: my,you                  | ur      | View: All Devices 👻   |                                              |  |
| Name                                                           | Radio           | Name                              | BD_ADDR                                | Radio   | LMP Name              | Company ID                                   |  |
| "MyDevice" 08:00:28:0E:B4:B0<br>"YourDevice" 00:02:5B:03:0E:BC | Classic 📄       | E- Laptop                         | 00:21:86:71:38:A4<br>00:22:58:41:14:77 | Classic | SOWMYA_LAPTOP         | Universal Global Scie<br>Taivo Yuden Co Ltd. |  |
|                                                                | classic         | MyDevice                          | 08:00:28:0E:B4:B0                      | Classic | Full Android on Blaze | Texas Instruments                            |  |
|                                                                |                 | 🕀 📕 MyDeviceY                     | 00:22:58:41:14:77                      | Classic | IAS                   | Taiyo Yuden Co., Ltd.                        |  |
|                                                                |                 | 🖳 📕 My Android Phone              | 22:22:BE:D4:E1:8A                      | Classic | My Android Phone      |                                              |  |
|                                                                |                 | My Android Phone                  | 22:22:FF:FF:7D:DE                      | Classic | My Android Phone      |                                              |  |
|                                                                |                 | My Blackberry                     | 30:7C:30:EC:17:08                      | Classic | BlackBerry 9550       | RIM                                          |  |
|                                                                |                 | My Car                            | 00:09:93:20:00:01                      | Classic | My Car                | Visteon Corporation                          |  |
|                                                                |                 | MyDeviceZ                         | 00:01:60:91:07:8A                      | Classic | TAS                   | Taivo Yuden Co., Ltd                         |  |
|                                                                |                 | YourDevice                        | 00:02:5B:03:0E:BC                      | Classic | USD78WVLL1            | Cambridge Silicon Radio                      |  |
|                                                                |                 |                                   |                                        |         |                       | ,                                            |  |
|                                                                |                 |                                   |                                        |         |                       |                                              |  |
|                                                                |                 |                                   |                                        |         |                       |                                              |  |
|                                                                |                 |                                   |                                        |         |                       |                                              |  |
|                                                                |                 |                                   |                                        |         |                       |                                              |  |
|                                                                |                 |                                   |                                        |         |                       |                                              |  |
|                                                                |                 |                                   |                                        |         |                       |                                              |  |
|                                                                |                 |                                   |                                        |         |                       |                                              |  |
|                                                                |                 |                                   |                                        |         |                       |                                              |  |
|                                                                |                 |                                   |                                        |         |                       |                                              |  |

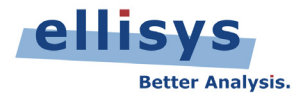

Note that even though **MyDevice** and **YourDevice** are communicating to other devices, these other devices are hidden; only communications between **MyDevice** and **YourDevice** are left in the application's panes. Note also that the drop-down in the *Traffic Filtering Criteria* now updates to show "Keep Only Selected Devices."

Another helpful hint: The **Search** box is using a comma to AND devices name beginning with "My" and "Your."

Here's a look at the *Instant Piconet* pane <u>after</u> the filter has been applied:

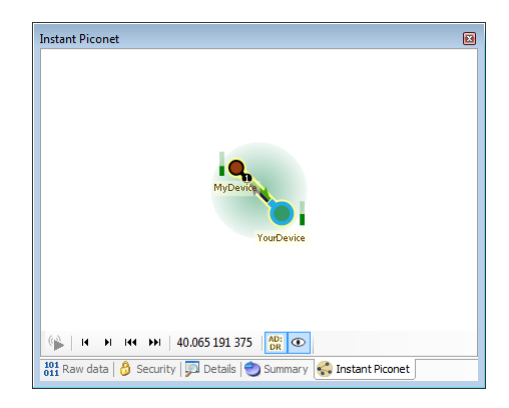

A global look at the application gives a better perspective on the before and after effects:

#### Before:

|                                  | ooth Analyzer                                                                                                    |                                                                                                    |                                              |                            |                                                                                                    |            |                                     |                                           |                                       |                    |
|----------------------------------|----------------------------------------------------------------------------------------------------|----------------------------------------------------------------------------------------------------|----------------------------------------------|----------------------------|----------------------------------------------------------------------------------------------------|------------|-------------------------------------|-------------------------------------------|---------------------------------------|--------------------|
| Wew Layout Search F              | Record Tools Help                                                                                                    |                                                                                                    |                                              |                            |                                                                                                    |            |                                     |                                           | myLayout 🔝 Full screen 🗔              | Analysis 🛛 🔛 Add / |
| 🧉 🛃 📓 👬 🛛 🕨 Reo                  | ord - 🗉 Stop 💷 Restart   🔮 🏥   🚚 Navigate                                                                                                    | - 🖏   🗋 Markers (2) - 🔎 🔩   🏹 Filtering: Keep Al                                                                                                    | -   🎯 📱                                      |                            |                                                                                                    |            |                                     |                                           |                                       |                    |
| Welcome CRD /FDD Ove             | nview C Low Energy Overview C HCI Overview                                                                                                    |                                                                                                    | - 10                                         |                            |                                                                                                    | d b        | Instant Piconet                     |                                           |                                       |                    |
| nod: Socie selection + All las   |                                                                                                    | 🖻 🕅 🦳 🚱 🍰 🖳 🚥 🍈 🛛 7015 itame devlavad                                                                                                    |                                              |                            |                                                                                                    | l Search • |                                     | 🔘 🧑 < 🛑 📘                                 |                                       |                    |
| Tures filter                     | V a Viene Blass                                                                                                    | V a Van Alan                                                                                                    | V - Yours 6                                  | V - Vine River V - V       | was films                                                                                                    |            |                                     | Parrot_2 SCH-E110                         | ANDROID BT                            | <b>0</b> 0         |
| rype inter                       | • • Type men                                                                                                    | • • Type noe                                                                                                    | • Type I                                     | Type meet                  | ype mer                                                                                                    |            |                                     |                                           |                                       | BlackBoury 9270    |
| Time                             | Item                                                                                                    | Communication                                                                                                    | Originato                                    | r Status                   | Payload                                                                                                    |            |                                     |                                           | Q                                     | charbenty 2010     |
| 189.341 295 750                  | E L2CAP Configure (0x0041, 0x0041)                                                                                                    | <ol> <li>Master, "YourDevice" 00:02:58:03:0E:</li> </ol>                                                                                                    | 3C <-> Slave, "MyDevice" 08:0 Master         | OK                         |                                                                                                    |            | 0.                                  | •                                         | TONALITE HS                           |                    |
| 189.342 545 750                  | ID packet (ACL, 1 Mbps)                                                                                                    | Master, "YourDevice" 00:02:58:03:0E:                                                                                                    | 3C <-> Slave, Unknown Master                 | OK                         |                                                                                                    |            |                                     | 2                                         |                                       |                    |
| 189.343 171 500                  | L2CAP Configure (0x0041, 0x0041)                                                                                                    | <ol> <li>Master, "YourDevice" 00:02:58:03:0E:</li> </ol>                                                                                                    | 3C <-> Slave, "MyDevice" 08:0 Slave          | OK                         |                                                                                                    |            |                                     | 1                                         | 1.                                    |                    |
| .89.368 1/1 /50                  | Recomm Connect (Channel-Signal                                                                                                    | aing) Master, Tourbevice 00:02:58:03:06:                                                                                                    | 3C <-> slave, MyDevice Usio slave            | UK                         |                                                                                                    |            | 1                                   |                                           | mot t*                                |                    |
| 89.422939375                     | Paging (SCH-1110" 12:47/8F:A5:4                                                                                                    | HB:D5 > Parrot Master, 'SCH-1110' 12:47:BF:A5:4B:D                                                                                                    | 5 <-> Slave, "Parrot_2" 38:3A: Master        | OK                         |                                                                                                    |            |                                     |                                           | ŝ                                     |                    |
| 89.446 295 750                   | Recommunic Parameter Negotab                                                                                                    | on (Initial Credits - R. Master, Tourbevice 00:02:58:03:0E:                                                                                                    | 3C <-> slave, MyDevice U8:0 slave            | No Request Fro             |                                                                                                    |            |                                     | Delphi 1                                  |                                       |                    |
| 89.490 921 375                   | Recommission (channelling)                                                                                                    | Master, TourDevice 00:02:58:03:0E                                                                                                    | SC <-> Slave, MyDevice US:0 Slave            | OK                         |                                                                                                    |            |                                     |                                           |                                       | 20                 |
| 39.510 045 625                   | COMM Modelli Status                                                                                                    | Master, Tourbevice 00:02:58:03:06:                                                                                                    | C < > Slave, Hypevice 08:0 Haster            | OK OK                      |                                                                                                    |            |                                     |                                           |                                       |                    |
| 39, 330 071 300                  | AT LED Conserved Errors AT 17                                                                                                    | master, fourDevice 00:02:58:03:02:<br>PCE=20: + Inter, "YourDevice" 00:02:78:03:02:                                                                                                    | PC <-> Slave, hypevide 08:0 Slave            | OK OK                      |                                                                                                    |            | Nokis                               | er.                                       | e                                     |                    |
| 89 500 471 750                   | A 1 1 - Supported Peatures: A1 + C     A 1 - CAP Connection (0-00-2 - 0-00-2                                                                                                    | 42: AUDTR) Marter, YourDevice, 00:02:58:03:06:                                                                                                    | RC <-> Since "McDexice" 08:0 Plaster         | OK.                        |                                                                                                    |            |                                     |                                           | Debu 5                                | eel                |
| 09,099 121 200<br>90 601 005 500 | (Contraction (Contraction (Contraction))                                                                                                    | Condita-Tel 1 Master "YourDevice" 00:02:58:03:061                                                                                                    | PC <-> Slave, Hypevide U810 Slave            | OK I                       | No data                                                                                                    |            |                                     | 0460 TYT HF                               | SYSTEM                                | mg21AS             |
| 99 641 207 250                   | AT String: OK Line                                                                                                    | Marter "YourDevice" 00:02:55:03:02:                                                                                                    | RC <-> Since, hyperide 08:0 Master           |                            | 4 buter (41 48 00 04)                                                                                           |            | •                                   | OSHIBA LSI                                |                                       |                    |
| 30.645.045.500                   | Al parties on 11     Al parties on 11     Al parties on 1000000 000000                                                                                                    | Master, YourDevice 00:02:58:03:06:                                                                                                    | RC <-> Slave "MyDevice 00:0 Slave            | OK .                       | To your (T TO OD ON)                                                                                            |            | 2                                   |                                           |                                       |                    |
| 99.645.071.750                   |                                                                                                    | master, fourDevice 00:02:58:03:0E                                                                                                    | PC <-> Slave, hyperide 08:0 Master           | OK.                        |                                                                                                    |            | 1                                   | <b>14</b>                                 |                                       |                    |
| 99.000 921 230                   | T C2CAP Comigare (0x0042, 0x0042                                                                                                    | <ul> <li>Master, Tourbevice Orio2:58:03:06:</li> <li>Master, Tourbevice Orio2:58:03:06:</li> </ul>                                                                                                    | SC CH3 Slave, Hydevice Usio Slave            | OK OK                      |                                                                                                    |            | A                                   | Ň.                                        | • •••                                 |                    |
| 9 200 045 275                    | AT ME BreakBeaching AT ACMED                                                                                                    | =2.0.0 files kills OK Master, "YourDevice" 00:02:50:03:05:                                                                                                    | PC <-> Slave, MyDevice 0010111 Master        | OK.                        |                                                                                                    |            | <b>Q</b> 1                          |                                           | -                                     | •                  |
| 9.700 045 375                    | a CAR Commention (0-0042, 0-004                                                                                                    | <ul> <li>Solo, D. 1 - Control Master, Tourbevice 00:02:58:03:06:<br/>42: AVCTO Master, Neuropevice 00:02:58:03:06:</li> </ul>                                                                                                    | C < > Slave, Hypevice 08:0 Haster            | OK OK                      |                                                                                                    |            | AyDeviceZ                           |                                           |                                       |                    |
| 39.700 071 375                   | AUDTR Discours Command + Lind-                                                                                                    | -No ACR-1 Master, "YourDevice" 00:02:58:03:06:                                                                                                    | PC <-> Slave, MyDevice 08:0 Slave            | OK OK                      |                                                                                                    |            |                                     | 00:27:13:9A:BB:E:                         | HandsFreeUnk                          |                    |
| 9 726 295 000                    | R CAP Parameter Lindate Toronol                                                                                                    | lata Master, "YourDevice" 00:02:58:03:08:                                                                                                    | BC <-> Slave, MyDevice 00.0 Slave            | No Personne Er             |                                                                                                    |            | •                                   |                                           | 1.0                                   | iPhone -           |
| 55.726 255 000                   | E2CAP Parameter opdate, Incomp<br>(2) 00044, 0x000                                                                                                    | Adv 2) Tecomolete Master, "YourDevice 00:02:35:03:05:                                                                                                    | PC < > Slave, MyDevice 08:0 Master           | No Response Pr             |                                                                                                    |            |                                     | <b>.</b>                                  |                                       |                    |
| 39.734 921 373                   | R + 12CAP Linknown Command 0x24                                                                                                    | Master, "YourDevice" 00:02:58:02:06:                                                                                                    | PC <-> Slave, Hypevice 00.0 Hastel           | OK OK                      | 19 huter (24 00 58 09 40 00 44                                                                                  |            |                                     |                                           |                                       |                    |
| 0 700 171 250                    | (2) + 12CAD Careforer (0+0044, 0+0044                                                                                                    | Naster, YourDevice 00:02:58:02:0E:                                                                                                    | PC < > Clause "McDanise" (ReD                | OK .                       | 15 07425 (2100 52 00 10 00 11                                                                                   |            |                                     |                                           | • • • • • • • • • • • • • • • • • • • |                    |
| 99 739 431 275                   | (a) A ANDER CatCoophilities (ACR-1) + C                                                                                                    | To abilities Media Master, "YourDevice" 00:02:50:03:05:                                                                                                    | PC <-> Slave, Hypevice 00.0 Slave            | OK OK                      |                                                                                                    |            | 🛸 н н не                            | ₩ 189.670 045 500                         | AD:<br>DR                             |                    |
| 89 743 795 500                   | REPAIR AND POLICIPAL AND A CONTRACT OF A CONTRACT OF | Cracity-I: +1+1 Marter, "YourDevice" 00:02:58:03:0E:                                                                                                    | BC <-> Slave, "MyDevice" 08:0 Marter         | OK I                       | No data                                                                                                    |            | 🗊 Details 🕙 Sum                     | mary 😪 Instant Piconet                    |                                       |                    |
| 90 700 421 125                   | AVDTR SetConfiguration (ACR-1)                                                                                                    | BIT-1 Canadaliti   Master, "YourDevice" 00:02:58:02:05:                                                                                                    | PC <-> Share, "MyDevice" 08x0 Sinua          | OK I                       | 10 000                                                                                                    |            | Constitu                            |                                           | -                                     |                    |
| 89 810 045 375                   | AVDTP Second guided (NOT - 1, 1                                                                                                    | mantafied Packet) Master, "YourDevice" 00:02:58:03:08:                                                                                                    | BC <-> Slave, "MyDevice" 08:0 Marter         | OK 1                       | 13 huter (A7 09 1E 69 A9 15 2E                                                                                  |            | becomy                              |                                           |                                       |                    |
| 90 921 021 125                   | (i) c 12CAD Coofe ve (0x0044 2) Terr                                                                                                    | melata Master "YourDevice" 00:02:58:02:0E:                                                                                                    | PC <-> Share, "MyDerice" 08x0 Master         | No Demunst Ere             | 100740747071200707102                                                                                           |            | Manage SSP Keys                     |                                           |                                       |                    |
| 99.921 921 123                   | ID packet (ACL_1 Mbor)                                                                                                    | Master mo2165" 00:22:58:00:C8:84                                                                                                    | Constant Server Server Server Master         | OK OK                      |                                                                                                    |            | Time                                | Master / Slave                            | PIN Link Key                          | ACO                |
| 89 918 171 125                   | AVDTP Onen (ACP-1) > Accent                                                                                                    | Master, "YourDesize" 00-02-58-03-0E-                                                                                                    | BC <-> Slave "McDevice" 08-0 Slave           | OK                         |                                                                                                    |            | 6.077 990 500                       | "Delphi 2" 00:22:A0:                      | Not applic Not applicable             | Missing            |
| 19.910 1/1 125                   | a ve work open (nor - 1) viccept                                                                                                    | Mastery Tourberice 00.02.30.03.02.                                                                                                    | AC CONSIGNED, HYDEVICE USION, Slave          | UN                         |                                                                                                    |            | 27.349 250 500                      | "0460 TYT HF SYSTE                        |                                       |                    |
| Timing                           |                                                                                                    |                                                                                                    |                                              |                            |                                                                                                    | 4 X        | 8a 34.960 195 250<br>92 308 888 125 | "YourDevice" 00:02:<br>"MyDevice" 08:00:2 | Not applic Missing                    | Missing            |
| / 🔍 🔳 🚡 🔹 origin:                | 184.50 s • span: 8.03 s                                                                                                    | • Display •                                                                                                    |                                              |                            |                                                                                                    |            | 02 270 500 750                      | "mo2165" 00:22:59:                        | Not applic Not applicable             | Natapolicable      |
| 2* 001221A010010                 |                                                                                                    |                                                                                                    | . 😌 .                                        |                            |                                                                                                    |            | 244.454 095 250                     | Unknown                                   | Not applican Not applicable           | wocoppricable      |
|                                  |                                                                                                    |                                                                                                    |                                              |                            | -                                                                                                    |            | PA 99.097 579 750                   | "Delphi 2" 00:22:A0:                      | Not applic Not applicable             | Missing            |
| ice" 08:00:28:0E:                |                                                                                                    |                                                                                                    |                                              |                            |                                                                                                    |            | 100.506 330 500                     | "0460 TYT HF SYSTE                        |                                       |                    |
|                                  |                                                                                                    |                                                                                                    |                                              | i sul a su su              |                                                                                                    |            | 100.769 458 250                     | "Delphi 2" 00:22:A0:                      | Not applic Missing                    | Notapplicable      |
| avice" 00:02:58:0                |                                                                                                    | i i i i i i i i i i i i i i i i i i i                                                                                                    | ander and a constants of all tail the should | e o de la site de secondes |                                                                                                    |            | 218,842 149 500                     | "0460 TYT HF SYSTE                        |                                       |                    |
|                                  |                                                                                                    |                                                                                                    |                                              |                            |                                                                                                    |            | 116.323 866 000                     | "YourDevice" 00:02:                       | Not applic Missing                    | Notapplicable      |
| AP-TECHTLP022"                   |                                                                                                    |                                                                                                    |                                              |                            |                                                                                                    |            | 132.581 699 625                     | MyDevice 08:00:2                          |                                       |                    |
|                                  |                                                                                                    |                                                                                                    |                                              |                            |                                                                                                    |            | 138,600,454,625                     | "YourDevice" 00:02:<br>"MyDavica" 08:00:2 | Not applic Missing                    | Missing            |
| 0101102105                       |                                                                                                    |                                                                                                    |                                              |                            |                                                                                                    |            | 138 671 344 350                     | "YourDevice" 00:0012:                     | Not soplic Missing                    | Notapplicable      |
| C100-22-58-00-C                  |                                                                                                    |                                                                                                    |                                              |                            |                                                                                                    |            | 164.916 997 625                     | "MyDevice" 08:00:2                        | Hor opplication the stand             | Nocapplicable      |
|                                  | na dan diana kana dan ang dan ang dalam (ang dalam dalam dalam dalam dalam dalam dalam dalam dalam dalam dalam                                                                                                    |                                                                                                    |                                              |                            | in the main function of the second second second second second second second second second second second second |            | Re 147.190 193 250                  | "Parrot1" 20:07:19:                       | Not applic Missing                    | Notapplicable      |
| 110" 12:47:8F:AS:                | 17.1. June 17. (D.D.)                                                                                                    |                                                                                                    |                                              |                            |                                                                                                    |            | 147.713 148 375                     | "ANDROID BT" 7E:B                         |                                       |                    |
| AT I                             | HILLINGCODE WT+CIND/W> WI+CIND: 1,0,0,0,5,0,2W/W/W                                                                                                    | CATE                                                                                                    |                                              |                            |                                                                                                    |            | A 147.724 399 375                   | "ANDROID BT" 7E:B                         | Not applic Missing                    | Notapplicable      |
| The second                       | n                                                                                                    | a at the second second se |                                              | 0 00 00                    | 01.00                                                                                                    |            |                                     |                                           |                                       |                    |

©Ellisys 2012. Information contained herein is for illustrative purposes and is not intended in any way to be used as a design reference. Readers should refer to the latest technical specifications for specific design guidance. Ellisys – Chemin Du Grand Puits 38 – CH1217 Meyrin – Geneva +41 22 77 777 89 (USA +1 866-724 -9185) www.ellisys.com.

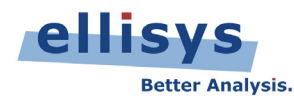

After:

|                         | ecoon Analyze                                                                                                    |                                                                                    |              |                         |                                         |                                     |                                              |                  |            |
|-------------------------|----------------------------------------------------------------------------------------------------|------------------------------------------------------------------------------------|--------------|-------------------------|-----------------------------------------|-------------------------------------|----------------------------------------------|------------------|------------|
| Vew Layout Sea          | rch Record Tools Help                                                                                                    |                                                                                    |              |                         |                                         |                                     | 🖃 myLayout 📑 Full :                          | creen 🖪 Analysis | 🔛 Add /    |
| 🥁 🔛 💹 i 👫 i             | 🕨 Record 🔹 🗏 Stop 🖾 Restart   🐩 🎇   💭 Navigate 🔹 🖾   🛅 Markers (2) 🔹 🤞                                                                                                    | 🖓 🗣 🛛 🖓 Filtering: Only YourDevice, MyDevice 🔹 🛛 🧒 👳                               |              |                         |                                         |                                     |                                              |                  |            |
| Welcome BR/ED           | R Overview Low Energy Overview HCI Overview                                                                                                    |                                                                                    |              |                         | 4 Þ                                     | Instant Piconet                     |                                              |                  | 5          |
| col: Single selection • | Allayers 🗧 🛹 👄 🍐 🔎 🏁 📾 🚳 🥮 🚸 🎝 🗊 🗇 🥸 💑 🖯 👑                                                                                                    | 🐑   770 items displayed                                                            |              |                         | Search -                                |                                     |                                              |                  |            |
| ype filter              | V • Type filter                                                                                                    | <ul> <li>Type filter</li> </ul>                                                    | V • Type f V | Type filter             | Y - Type filter                         |                                     |                                              |                  |            |
| ime                     | Item                                                                                                    | Communication                                                                      | Originator   | Status                  | Pavload ^                               |                                     |                                              |                  |            |
| 32,592,599,625          | Big LNP PacketType Table (Accepted)                                                                                                    | Master, "YourDevice" 00:02:58:03:0E:BC <-> Slave, "MyDevice" 08:00:28:0E:84:80     | Master       | OK                      |                                         |                                     |                                              |                  |            |
| 32.620 100 375          | H GR LMP Set AFH                                                                                                    | Master, "YourDevice" 00:02:58:03:0E:BC <-> Slave, "MvDevice" 08:00:28:0E:84:80     | Master       | OK                      |                                         |                                     |                                              |                  |            |
| 32,650 100 250          | 99 LMP Channel Classification Request (AFH Reporting Enabled)                                                                                                    | Master, "YourDevice" 00:02:58:03:0E:BC <-> Slave, "MvDevice" 08:00:28:0E:84:80     | Master       | ок                      | E                                       |                                     |                                              |                  |            |
| 32,656 350 250          | GR LMP Authentication Transaction                                                                                                    | Master, "YourDevice" 00:02:58:03:0E:BC <-> Slave, "MvDevice" 08:00:28:0E:84:80     | Master       | OK                      |                                         |                                     |                                              |                  |            |
| 32.692 601 250          | See LMP Engryption Mode (Accepted)                                                                                                    | Master, "YourDevice" 00:02:58:03:0E:BC <-> Slave, "MvDevice" 08:00:28:0E:84:80     | Master       | OK                      |                                         |                                     |                                              |                  |            |
| 132.715 100 250         | Generation Key Size (Accepted)                                                                                                    | Master, "YourDevice" 00:02:58:03:0E:BC <-> Slave, "MyDevice" 08:00:28:0E:B4:B0     | Master       | OK                      |                                         |                                     |                                              |                  |            |
| 132.758 850 250         | See LMP Start Encryption                                                                                                    | Master, "YourDevice" 00:02:58:03:0E:BC <-> Slave, "MyDevice" 08:00:28:0E:84:80     | Master       | No Response From Slave  |                                         |                                     |                                              |                  |            |
| 132,759 476 125         | Ar Encrypted Traffic (x 480)                                                                                                    | Master, "YourDevice" 00:02:58:03:0E:BC <-> Slave, "MyDevice" 08:00:28:0E:B4:B0     | Slave        | ок                      |                                         |                                     |                                              |                  |            |
| 137.899 205 250         | Paging ("MyDevice" 08:00:28:0E:B4:B0 > "YourDevice" 00:02:58:03:0E:E                                                                                                    | IC) Master, "MyDevice" 08:00:28:0E:B4:B0 <-> Slave, "YourDevice" 00:02:58:03:0E:BC | Master       | OK                      |                                         |                                     | MuDavice                                     |                  |            |
| 138.401 705 625         |                                                                                                    | Master, "MyDevice" 08:00:28:0E:B4:B0 <-> Slave, "YourDevice" 00:02:58:03:0E:BC     | Master       | No Response From Slave  |                                         |                                     | 9                                            | 1                |            |
| 138.416 079 875         | Wersion Exchange (Master: 4.0, Slave: 2.0)                                                                                                    | Master, "MyDevice" 08:00:28:0E:B4:B0 <-> Slave, "YourDevice" 00:02:58:03:0E:BC     | Slave        | OK                      |                                         |                                     |                                              |                  |            |
| 138.439 829 875         | See LMP Role Switch (Accepted)                                                                                                    | Master, "MyDevice" 08:00:28:0E:B4:B0 <-> Slave, "YourDevice" 00:02:58:03:0E:BC     | Slave        | ОК                      |                                         |                                     | Touce                                        | sice             |            |
| 138.599 204 625         | FHS (YourDevice) packet (ACL, 1 Mbps)                                                                                                    | Master, "MyDevice" 08:00:28:0E:B4:B0 <-> Slave, "YourDevice" 00:02:58:03:0E:BC     | Slave        | OK                      | 20 bytes (17 D5 3A E4 F                 |                                     |                                              |                  |            |
| 138.600 454 625         | FHS (YourDevice) packet (ACL, 1 Mbps)                                                                                                    | Master, "MyDevice" 08:00:28:0E:B4:B0 <-> Slave, "YourDevice" 00:02:5B:03:0E:BC     | Slave        | OK                      | 20 bytes (17 D5 3A E4 F                 |                                     |                                              |                  |            |
| 138.601 079 500         | ID packet (ACL, 1 Mbps)                                                                                                    | Master, "MyDevice" 08:00:28:0E:84:80 <-> Slave, "YourDevice" 00:02:58:03:0E:8C     | Master       | OK                      |                                         |                                     |                                              |                  |            |
| 138.610 093 500         | KIMP Host Connection                                                                                                    | Master, "YourDevice" 00:02:58:03:0E:BC <-> Slave, "MyDevice" 08:00:28:0E:B4:B0     | Slave        | No Request From Slave   |                                         |                                     |                                              |                  |            |
| 38.611 344 625          | Begg LMP PacketType Table (Accepted)                                                                                                    | Master, "YourDevice" 00:02:58:03:0E:BC <-> Slave, "MyDevice" 08:00:28:0E:B4:B0     | Master       | OK                      |                                         |                                     |                                              |                  |            |
| 38.611 969 625          | geometry LMP Setup Complete                                                                                                    | Master, "YourDevice" 00:02:58:03:0E:BC <-> Slave, "MyDevice" 08:00:28:0E:B4:B0     | Slave        | No Response From Master | r i i i i i i i i i i i i i i i i i i i |                                     |                                              |                  |            |
| 38.638 844 375          | Set APH                                                                                                    | Master, "YourDevice" 00:02:58:03:0E:BC <-> Slave, "MyDevice" 08:00:28:0E:84:80     | Master       | OK                      |                                         |                                     |                                              |                  |            |
| 138.668 844 375         | IMP Channel Classification Request (AFH Reporting Enabled)                                                                                                    | Master, "YourDevice" 00:02:58:03:0E:BC <-> Slave, "MyDevice" 08:00:28:0E:B4:B0     | Master       | OK                      |                                         |                                     |                                              |                  |            |
| 38.671 344 250          | George LMP Authentication Transaction                                                                                                    | Master, "YourDevice" 00:02:58:03:0E:BC <-> Slave, "MyDevice" 08:00:28:0E:84:80     | Master       | OK                      |                                         |                                     |                                              |                  |            |
| 38.715 094 250          | Mege LMP Encryption Mode (Accepted)                                                                                                    | Master, "YourDevice" 00:02:58:03:0E:BC <-> Slave, "MyDevice" 08:00:28:0E:84:B0     | Master       | ОК                      |                                         | 🛸 н н не т                          | H 138.596 705 125 AD: 0                      | Ð                |            |
| 138.725 094 250         | General Content of the state of the state of the sta | Master, "YourDevice" 00:02:58:03:0E:BC <-> Slave, "MyDevice" 08:00:28:0E:B4:B0     | Master       | OK                      |                                         | Datale Cum                          | ary 🙆 Instant Biospat                        |                  |            |
| 138.776 344 375         | Spectral     EMP Start Encryption                                                                                                    | Master, "YourDevice" 00:02:58:03:0E:BC <-> Slave, "MyDevice" 08:00:28:0E:B4:B0     | Master       | No Response From Slave  |                                         |                                     | ary was a source to the                      |                  |            |
| 138.783 220 750         | 🕀 👷 Unknown LMP Message                                                                                                    | Master, "YourDevice" 00:02:58:03:0E:BC <-> Slave, "MyDevice" 08:00:28:0E:B4:B0     | Slave        | No Request From Slave   |                                         | Security                            |                                              |                  |            |
| 138.788 844 250         |                                                                                                    | Master, "YourDevice" 00:02:58:03:0E:BC <-> Slave, "MyDevice" 08:00:28:0E:84:80     | Master       | OK                      |                                         | Manage SSP Keys                     |                                              |                  |            |
| 138.791 344 250         | 🙉 🛶 L2CAP SDU (Basic, Dest=0x8F36)                                                                                                    | Master, "YourDevice" 00:02:58:03:0E:BC <-> Slave, "MyDevice" 08:00:28:0E:B4:B0     | Master       | OK                      |                                         | Time                                | Master / Slave PIN                           | Link Key         | ACO        |
| 138.791 970 375         | Geg Unknown LMP Message                                                                                                    | Master, "YourDevice" 00:02:58:03:0E:BC <-> Slave, "MyDevice" 08:00:28:0E:B4:B0     | Slave        | OK                      |                                         | 34.960 195 250                      | "YourDevice" 00 Not applie                   | Missing          | Missing    |
| 138.793 844 250         | 🗉 🛶 L2CAP SDU (Basic, Dest=0x14D7)                                                                                                    | Master, "YourDevice" 00:02:58:03:0E:BC <-> Slave, "MyDevice" 08:00:28:0E:B4:B0     | Master       | OK                      |                                         | 92,308 888 125                      | "MyDevice" 08:                               |                  |            |
| 138.794 469 625         | B 🎃 L2CAP C-Frame (ACL-U Flow Events)                                                                                                    | Master, "YourDevice" 00:02:58:03:0E:BC <-> Slave, "MyDevice" 08:00:28:0E:B4:B0     | Slave        | OK                      |                                         | 8 116.323 866 000                   | "YourDevice" 00 Not applie                   | Missing          | Not applic |
| •                       |                                                                                                    |                                                                                    |              |                         |                                         | 132.581 699 625                     | "MyDevice" 08:                               |                  |            |
| t Timing                |                                                                                                    |                                                                                    |              |                         | 0 X                                     | 132.675 726 250<br>138.600 454 625  | "YourDevice" 00 Not applie<br>"MyDevice" 08: | Missing          | Missing    |
| 🎾 🔍 🔳 🚡 🖓               | igin: 138,590.91 ms • span: 20.01 ms • Display • 📓                                                                                                    |                                                                                    |              |                         |                                         | 138,671 344 250                     | "YourDevice" 00 Not applie                   | Missing          | Not applic |
| 55                      | 6                                                                                                    |                                                                                    |              |                         |                                         | 164.916 997 625                     | "MyDevice" 08:                               |                  |            |
| wice" 08:00:28:0E:      |                                                                                                    |                                                                                    |              |                         |                                         | 8 164.991 319 500                   | "YourDevice" 00 0000                         | 22D28102:223F    | 3DD826D0   |
|                         |                                                                                                    |                                                                                    |              |                         |                                         | 187.633 229 625                     | "MyDevice" 08:                               |                  |            |
| Device" 00:02:58:0      |                                                                                                    |                                                                                    |              |                         |                                         | 8 170.225 690 750                   | YourDevice 00 0000                           | 22D28102:223F    | 3CD847C7   |
|                         |                                                                                                    |                                                                                    |              |                         |                                         | 187.633 229 625                     | MyDevice us:                                 |                  |            |
|                         |                                                                                                    |                                                                                    |              |                         |                                         | 204 888 780 000                     | "YourDevice" 00 0000<br>"MyDevice" 08:       | 22D28102:223F    | 63CBC5D8   |
|                         |                                                                                                    |                                                                                    |              |                         |                                         | <ul> <li>189 289 421 750</li> </ul> | YourDevice 00 Missing                        | Missing          | Not apply  |
|                         |                                                                                                    |                                                                                    |              |                         |                                         | 204.888 780 000                     | "MyDevice" 08:                               | Phasing          | ivor appin |
|                         |                                                                                                    |                                                                                    |              |                         |                                         | g 213.558 772 500                   | "YourDevice" 00 0000                         | 22D28102:223F    | . A05D4FF6 |
|                         |                                                                                                    |                                                                                    |              |                         |                                         | 217.045 330 375                     | "MyDevice" 08:                               |                  |            |
| []                      | ID packet (ACL, 1 Mbps)                                                                                                    |                                                                                    |              |                         |                                         | 8 219.205 017 500                   | "YourDevice" 00 0000                         | 22D28102:223F    | 600275E3:  |
| 6                       | ID packet (ACL, 1 Mbps)                                                                                                    |                                                                                    |              |                         |                                         | 221.628 764 500                     | "MyDevice" 08:                               |                  |            |
|                         |                                                                                                    |                                                                                    |              |                         |                                         |                                     |                                              |                  |            |

This new filter (**Only MyDevice, YourDevice**) is now saved and is quickly accessible in the **Filtering** drop-down menu located on the tool bar, and can easily be enabled and disabled:

| <b>V</b> | iltering: Only MyDevice, YourDevice | e • |
|----------|-------------------------------------|-----|
|          | Configure                           |     |
|          | Exclude Background                  |     |
|          | Keep All                            |     |
| ~        | Only MyDevice, YourDevice           |     |

### **Benefits of Editing a Device's Properties**

The **Device Traffic Filter** provides the user with the ability to edit various device properties (**Edit** icon), including the BD\_ADDR, name, color, and radio type. These edits are used throughout the various panes to identify the device, and can help greatly with visual recognition, for example by providing an easy name, such as **MyDevice**, or changing the color associated with the device as used in other panes.

| Name     MyDevice       Color     Image: Color       Radio     Classic | Edit Device<br>Parameters<br>BD_ADDR<br>Name<br>Color<br>Radio | 08:00:28:0E:B4:B0<br>MyDevice | OK<br><u>C</u> ancel |
|------------------------------------------------------------------------|----------------------------------------------------------------|-------------------------------|----------------------|
|------------------------------------------------------------------------|----------------------------------------------------------------|-------------------------------|----------------------|

©Ellisys 2012. Information contained herein is for illustrative purposes and is not intended in any way to be used as a design reference. Readers should refer to the latest technical specifications for specific design guidance. Ellisys – Chemin Du Grand Puits 38 – CH1217 Meyrin – Geneva +41 22 77 777 89 (USA +1 866-724 -9185) www.ellisys.com.

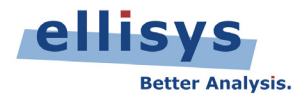

But why make the BD\_ADDR editable? Well, as we know, the BD\_ADDR of a device is not always transmitted over the air and in fact in most cases it is only partially present over the air. This can lead to difficulties in decrypting the device's traffic, as the full BD\_ADDR is one of the components required for decryption. See <u>EEN\_BT07 – Secure Simple Pairing</u> <u>Explained</u> for more details.

There are ways to make a device to send its full BDADDR (such as doing an Inquiry to force a discoverable device to send its FHS packet), but it may be simpler to just add the full BD\_ADDR into the Device Database. This new information is stored by the BEX400 application and can now be used by the application's Security features to decrypt traffic.

#### As captured:

| Ed | lit Device |                  |                |
|----|------------|------------------|----------------|
|    | Parameters |                  |                |
|    | BD_ADDR    | ::FD:90:3C:09    |                |
|    | Name       | xcxx:FD:90:3C:09 | <u>C</u> ancel |
|    | Color      | •                |                |
|    | Radio      | Classic          |                |
|    |            |                  |                |

As edited:

| Edit Device        |                      |              |
|--------------------|----------------------|--------------|
| Paramete<br>BD_ADI | DR AC:2B:FD:90:3C:09 | OK<br>Cancel |
| Color<br>Radio     | Classic •            |              |

### Adding a New Device

As mentioned above, we can edit a partial BD\_ADDR on a given device in the *Device Database*. Interestingly, we can also add a *new* device, without ever having captured this new device. Simply click on the **New Device** button in the *Device Traffic Filter*, and edit the properties as needed:

| New Device |                   |                |
|------------|-------------------|----------------|
| Parameters |                   | Croate         |
| BD_ADDR    | 11:22:33:44:55:66 | Create         |
| Name       | MyNewDevice       | <u>C</u> ancel |
| Color      | ·                 |                |
| Radio      | Dual Mode 🔹       |                |
|            |                   |                |

The advantage of this approach is that the devices are known right away by the BEX400 software, without any need of auto-detection, which can eliminate potential issues in special cases.

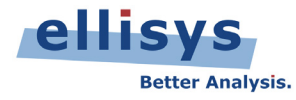

# **Summary of All Filters Available**

The table below summarizes the various filters and their purposes. More details on all filters are accessible in Chapter 8 of the User Manual, which installs along with the BEX400 application.

| Filter Type                         | Filter Location                                                | Purpose of Filter                                                                                                    |
|-------------------------------------|----------------------------------------------------------------|----------------------------------------------------------------------------------------------------|
| Instant Filters                     | Atop each Overview column                                      | Highly flexible text string filter used to include or exclude items displayed in any column. Includes wildcards.                                                                                                    |
| Protocol/Profile Filters            | Filter Bar atop Overview                                       | Single, Multiple, and Custom Grouping Selections.<br>Allows for display in all panes of only selected<br>protocol(s), profile(s).                                                                                                |
| Instant Piconet Keep<br>Only Filter | <i>Right-click on Instant Piconet</i> pane                     | Filters all panes to show only Piconet(s) or LE Connection(s) of interest.                                                                                                    |
| Devices Filter                      | Atop header bar on <i>Overview</i>                             | Provides a list of all devices in the current capture and a database of previously captured devices, and allows for show/hide of specified device communications. Allows for exclusion of background traffic. Affects all panes. |
| Instant Timing Display<br>Filter    | Display button on <i>Instant</i><br><i>Timing</i> toolbar      | Shows/hides Establishment traffic and Idle traffic in the <i>Instant Timing</i> pane.                                                                                                    |
| Instant Timing Keep-<br>Only Filter | Right-click on packet in <i>Instant</i><br><i>Timing</i> pane. | Allows user to keep only the selected piconet. Affects all panes.                                                                                                    |
| Overview Keep/Exclude<br>Filter     | Right-click menu on Overview                                   | Line/Column (cell) context-sensitive filter to Keep or Exclude selected item.                                                                                                    |

# **Capturing Traffic**

Please consult our Expert Note, "Your First Wide-band Capture" to learn how to properly configure and operate your analyzer to take clean captures. A link is provided below.

# **Getting the Software**

The software is available upon request on the Ellisys website at: <a href="http://www.ellisys.com/products/bex400/download.php">http://www.ellisys.com/products/bex400/download.php</a>

The download is subject to approval, but approval will likely granted to any company that is part of the *Bluetooth* SIG or seriously involved in *Bluetooth* development.

# Feedback

Feedback on our Expert Notes is always appreciated. To provide comments or critiques of any kind on this paper, please feel free to contact us at <u>expert@ellisys.com</u>.

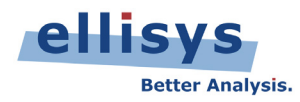

# Other interesting readings

- <u>EEN BT01 Capturing Bluetooth Traffic, the Right Way</u>
- <u>EEN BT02 Bluetooth Analysis Tutorial</u>
- <u>EEN BT03 Your First Wide-Band Capture</u>
- More Ellisys Expert Notes available at: <u>http://www.ellisys.com/technology/expert\_notes.php</u>

Rev. A. Updated 2012-01-25